## Marche à suivre sur gomaths.ch

> Clique sur « Multiplication », à gauche sur l'écran.

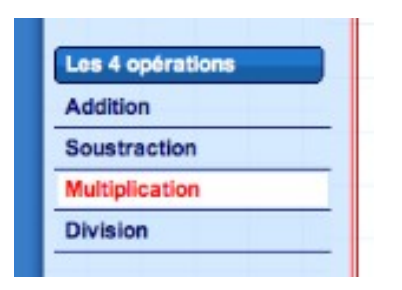

Séléctionne le niveau « 10 x 10 », « nombres entiers » et « évaluation 10 calculs ». Puis, clique sur « Commencer » !

| Niveau ( | 10 x 10 | nombres entiers     évaluation 10 calculs     ? |
|----------|---------|-------------------------------------------------|
|          |         |                                                 |

Ecris la réponse du calcul dans le rectangle bleu, puis, clique sur « Vérifie ». Fais ainsi pour les 10 calculs suivants. Clique sur « OK » !

| ta r                                    | s calcul 6 x 3<br>sponse 18 vérifie                                                                                                    |          |
|-----------------------------------------|----------------------------------------------------------------------------------------------------|----------|
| <ul> <li>Vérifie tes réponse</li> </ul> | 1. $6 \times 3 = 18 \checkmark$<br>2. $2 \times 8 = 16 \checkmark$<br>3. $6 \times 8 = 54 \times 6 \times 8 = 48$<br>4. $7 \times 6 = 42 \checkmark$<br>5. $4 \times 8 = 32 \checkmark$              | IMPRIMER |
| Captures d'écran : gomaths.ch           | <ul> <li>6. 3 × 9 = 27 √</li> <li>7. 5 × 9 = 45 √</li> <li>8. 6 × 6 = 36 √</li> <li>9. 7 × 4 = 28 √</li> <li>10. 2 × 2 = 4 √</li> <li>Ton résultat : 9pts / 10 (90%) en 3 min 33 secondes</li> </ul> |          |

CONTINUER... ] 🚽 IMPRIMER

- > Une fois ta feuille imprimée, clique sur **CONTINUER...**
- > Répète l'opération avec les divisions !

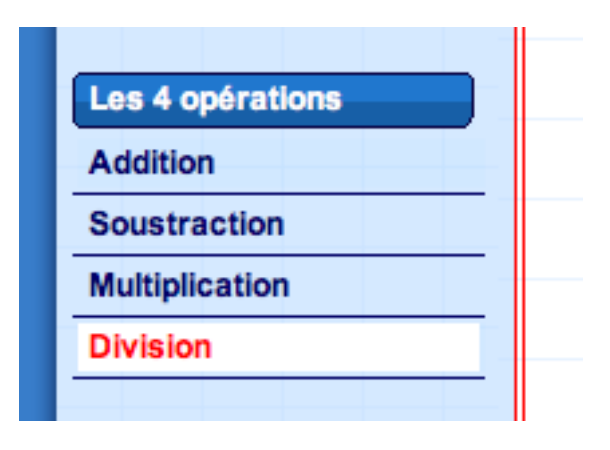

Choisi un dividende de max 100, un diviseur entre 2 – 10, sans reste et l'évaluation 10 calculs. Puis, clique sur « Commencer ».

| dividende max 100 | diviseur 2 - 10      sans reste      évaluation | 10 calculs + 2 |
|-------------------|-------------------------------------------------|----------------|
|                   |                                                 |                |
|                   |                                                 |                |

Ecris le quotient du calcul dans le rectangle bleu. Lorsque tu as effectué les 10 calculs, clique sur « OK », vérifie tes calculs, imprime, clique sur « CONTINUER » et laisse la place au suivant <sup>©</sup>

| le calcul   | 42:3    |  |
|-------------|---------|--|
| le quotient |         |  |
| le reste    | Vérifie |  |
|             |         |  |
|             |         |  |

Captures d'écran : gomaths.ch